## **Aesop Absentee Report / Reconcile to ELTS Absences**

× + ~ - Ø × Aesop - Dashboard → C 🔒 absend e \star 🛪 🖬 🌖 : 4 🗖 YouTube 💡 Maps M Gmail 🗞 Employee Self Servi... 🎯 Frontline - Sign In 🌻 Rialto Unified Scho... 🖬 (125 unread) - Faria... 🛞 COVID CUNIC K12... 🛞 COVID CUNIC K12... 📳 (Login) 🕼 Aesop - Dash ard 🕼 Frontline - Sign In 🚺 Plan Sp M Sent Mail sfaria@r Absence Management Rialto Unified School District Payroll Payroll Campus User Q Search 5 NAVIGATION 0 Absence Substitute Sign In ( Dashboard Absences 🖾 vacancies Employee Substitute Absentee Report Search 0 Daily Report Daily Report Absence Feedback School 7 Absences Report Writer Absence Approval State Lild Reports Required Absence Monthly Summary Settings Day of Week Absence A Absence Call History Resource Library Absence Interactive 0 0 . 

Go to reports, Absence, Absentee Report.

Select the date range and your school site and uncheck vacancies. You can sort by Date or Employee then select Search.

| Absence Management R                                | ialto Unified School District |                                                                                                    | Q Search                                |
|-----------------------------------------------------|-------------------------------|----------------------------------------------------------------------------------------------------|-----------------------------------------|
| NAVIGATION (C)<br>(a) Dashboard<br>(c) Daily Report |                               | ABSENCE REPORTS<br>Absentee Report                                                                                                    | Select a Report Change V                |
|                                                     |                               | Filter Report Date Range: Type Grant 2022  Grant Constraint Constraint Constr | V Sub Not Meeted                        |
| ☐ Resource Library →                                |                               | Schools     All Schools >     All Employees     Employees >     All Employees Types       All Schools     All Employees     Employees >     All Employees Types       All AbsenAbsence1     All Schools     All Schools       All AbsenAbsence1     All Schools     All Schools       Print with Page Breaks     Print to PDF                                                                                                    | All Substitutes Substitutes * Order By: |
|                                                     |                               | Absentee Report<br>To begin, please perform a search above                                                                                                    | <u>.</u>                                |

The report will show all employees absences for the site selected and the date range selected. You should then run a report from ELTS for the same date range to verify all absences are in both systems. If you find an absence in Aesop that is not in ELTS, you must manually input the absence into ELTS to balance to the Aesop reports.

| Absence Management Rialto Unified School District                                                                                                    | Q Search                                                                                                    | 0                        |  |  |  |  |  |
|----------------------------------------------------------------------------------------------------|----------------------------------------------------------------------------------------------------|--------------------------|--|--|--|--|--|
| NAVIGATION ©                                                                                                    | ABSENCE REPORTS Select a Report                                                                                                    | ge 🗸                     |  |  |  |  |  |
| 🗄 Daily Report                                                                                                    | Absentee Report                                                                                                    |                          |  |  |  |  |  |
| Absences >                                                                                                    | Filter Report                                                                                                    | ~                        |  |  |  |  |  |
| Image: Image limit     Reports     >       Image: Image limit     Image: Image limit     Image limit       Image limit     Image limit     Image limit       Image limit     Image limit | Date Range:         Type           06/07/2022         06/07/2022         Image: Construction of the second second s  |                          |  |  |  |  |  |
| Resource Library >                                                                                                    | Schools Employee Types Fiscal Services Schools * All Employees Employees * All Employ. Employee Types * All Substitutes Substitute                                                                                                    | ies •                    |  |  |  |  |  |
|                                                                                                    | Order By:<br>All Absence Reasons  All Vacanc_ Vacancy Reasons  All Vacanc_ Vacancy Profiles   Date  D Employee                                                                                                    |                          |  |  |  |  |  |
|                                                                                                    | Print with Page Breaks                                                                                                    | Print with Page Breaks   |  |  |  |  |  |
|                                                                                                    | Q Search Print to PDF                                                                                                    |                          |  |  |  |  |  |
|                                                                                                    | Summary                                                                                                    | ~                        |  |  |  |  |  |
|                                                                                                    | ID     Totals     Reading the R       6     Totals     Image: State of the relation of the relation | eport:<br>Unfilled<br>ed |  |  |  |  |  |
| Frontline<br>extenter.                                                                                                    | Filled Unfilled No Fill Needed                                                                                                    |                          |  |  |  |  |  |

| Absence Management Ri                                                                                                    | alto Unified School District |                |                      |                                                        |                                                                         | Q                           | Search        |                   |
|----------------------------------------------------------------------------------------------------|------------------------------|----------------|----------------------|--------------------------------------------------------|-------------------------------------------------------------------------|-----------------------------|---------------|-------------------|
|                                                                                                    |                              | 06/01/202      | 2 🛗 06/07/202        | 2 🗰 🗹 Absences 🕻                                       | 🛛 Vacancies 🛛 🗹 Filled 🖢                                                | 🛿 Unfilled 🗹 Sub Not Needed | I.            |                   |
| Dashboard     Dashboard     Dashboar |                              | Schools        |                      |                                                        | Employee Types                                                          |                             |               |                   |
| 🖹 Dally Report                                                                                                    |                              | Fiscal Servio  | es Schools +         | All Employees Employees                                | All Emplo Employee Typ                                                  | All Substitutes             | Substitutes 👻 |                   |
| ₩ Absences >                                                                                                    |                              |                |                      |                                                        |                                                                         | Order Ru                    |               |                   |
| In Reports                                                                                                    |                              | All Abse       | Absence Reasons 👻    | All Vacan Vacancy Reasons                              | ✓ All Vacanc Vacancy Profi                                              | es 👻 💿 Date 🔿 Emj           | ployee        |                   |
| ⓒ Settings >                                                                                                    |                              |                |                      |                                                        |                                                                         |                             |               |                   |
| Resource Library                                                                                                    |                              | Print wi       | th Page Breaks       |                                                        |                                                                         |                             |               |                   |
|                                                                                                    |                              | Fiscal Service | y<br>Filed           | Untilled No Fil Needed                                 | Totals<br>Total: 10<br>Need Sub: 0<br>No Sub Needed                     | : 10                        | ng the Repor  | t:<br>Unfilled    |
|                                                                                                    |                              | 10 Abs         | entee Repor          | t                                                      |                                                                         |                             |               |                   |
|                                                                                                    |                              | Date           | Conf. #              | Name                                                   | School                                                                  | Reason                      | Duration      | Substitute        |
|                                                                                                    |                              | 6/1/2022       |                      |                                                        |                                                                         |                             |               |                   |
| © 2022   All rights reserved                                                                                                    |                              | 6/1/2022       | 513698414<br>Absence | Faria, Sharon<br>Fiscal Services Supervisor<br>Finance | Fiscal Services<br>Emp: 07:30 AM - 04:30 PM<br>Sub: 07:30 AM - 04:30 PM | VACATION                    |               | Substitute Not Ne |